## Hvordan korrigere feil plassering av feltet «Betalingsdato».

- Finn avregningsreturen og åpne den. Det kan være at den er lagret i et ukjent format, slik at man må velge «Åpne i» eller «Prøv en app på denne PCen». Velg deretter notisblokk/notepad.
- 2. Feltet for betalingsdato er angitt helt i starten på linje to i BETFOR21.

| Eks:                                    |                                      |                                          |  |
|-----------------------------------------|--------------------------------------|------------------------------------------|--|
| AH20                                    | 2TBRI0625000203                      | 04BETF0R2100989829351326024915270203P3US |  |
| 19                                      | <mark>0625</mark> 70200;725045;13021 |                                          |  |
| LØ                                      | BERGSJÅ 15                           |                                          |  |
| 000000000000000000000000000000000000000 |                                      |                                          |  |

3. Dette korrigeres ved at man plasserer markøren foran datofeltet(som er angitt med år-datodag), og deretter slett to blanke tegn mot venstre.

| Det vil da se slik ut:   |                                          |
|--------------------------|------------------------------------------|
| AH202TBRI0625000203      | 04BETF0R2100989829351326024915270203P3US |
| 19062570200;725045;13021 |                                          |
| LØ BERGSJÅ 15            |                                          |

4. Samtidig må man fylle på to blanke tegn lengst til høyre på samme linje. I eksemplet over plasseres markøren rett etter «TRANSPORT AS» og så trykker man space tasten to ganger. Det skal da se slik ut:(har markert med CTRL+A først):

| AH202TBR10625000203                                | 04BETF0R2100989829351326024915270203P3US |  |
|----------------------------------------------------|------------------------------------------|--|
| 19062570200;725045;13021                           | 36 36 36 36 36 36 36 36 36 36 36 36 36 3 |  |
| LØ BERGSJÅ 15                                      |                                          |  |
| 00000000000000000000023125000000190625000000 00000 |                                          |  |

Altså IKKE slik:

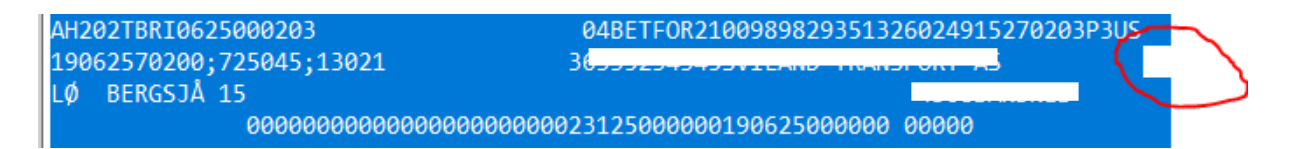

Se bort fra de hvite feltene inne i filene, da dette kun er maskering av info.

- 5. Dette må gjentas på alle linjer for BETFOR21 hvor dato er forskjøvet to plasseringer mot høyre.
- 6. Lagre filen, og les inn filen på nytt.